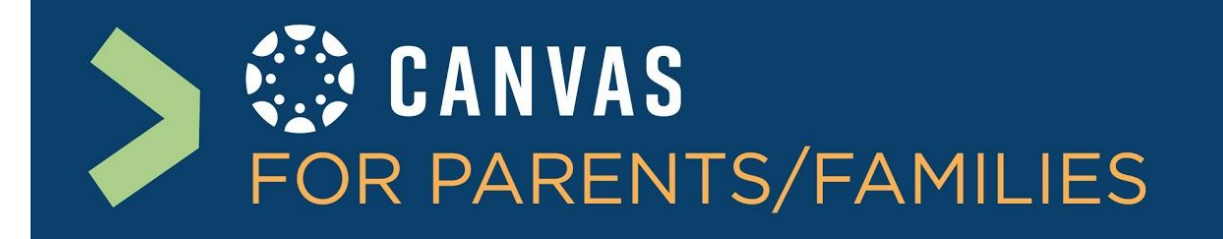

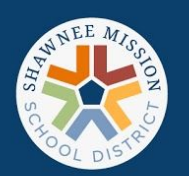

## How do I log in to the Canvas Parent app?

 Download the Canvas app from your app store to your device. Make sure you are downloading the "Canvas Parent" app (not student or teacher)

2. Tap Find School

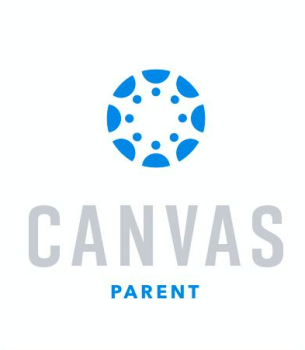

CANVAS

PARENT

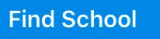

문문 QR Login

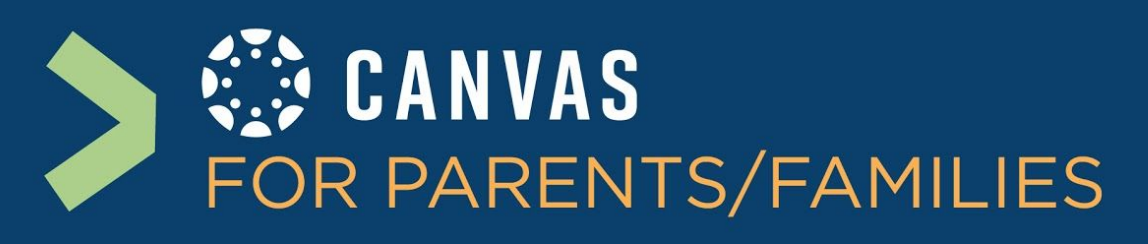

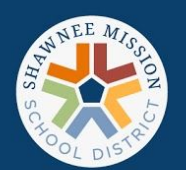

 Find our school district by entering "SMSD" or "Shawnee Mission" and select "Parent/Guardian"

You should select the district, not your specific school.

4. Type in YOUR (Parent/Guardian) email and password that you created for the Canvas website.

\* If you don't remember, you will need to use the "Forgot my Username or Password" on the Canvas website.

| III Sprint 奈                    |                             |                               | 12:02 PM |     |     |   | 78% 🔳 |              |  |
|---------------------------------|-----------------------------|-------------------------------|----------|-----|-----|---|-------|--------------|--|
| What's your school's name?      |                             |                               |          |     |     |   |       |              |  |
| SMSD                            |                             |                               |          |     |     |   |       |              |  |
| Shawnee Mission Parent/Guardian |                             |                               |          |     |     |   |       |              |  |
| Shawnee Mission Student         |                             |                               |          |     |     |   |       |              |  |
| Shawnee Mission Teacher         |                             |                               |          |     |     |   |       |              |  |
| SMSD Parent/Guardian            |                             |                               |          |     |     |   |       |              |  |
| SMSD Student                    |                             |                               |          |     |     |   |       |              |  |
| SMSD Teacher                    |                             |                               |          |     |     |   |       |              |  |
| q                               | w                           | e I                           |          | t y | / ι | 1 | i     | p p          |  |
| а                               | s                           | d                             | f        | g   | h   | j | k     | 1            |  |
| Ŷ                               | z                           | x                             | С        | V   | b   | n | m     | $\bigotimes$ |  |
| 123                             |                             | Ŷ                             | space    |     |     |   |       | go           |  |
| ••11 Spr<br><b>〈</b> Ba         | rint 🗢<br>I <mark>Ck</mark> | 12:43 PM<br>d.instructure.com |          |     |     |   | 73% 🔳 |              |  |
|                                 |                             | (                             | CA       | N V | AS  |   |       |              |  |
|                                 | Login                       |                               |          |     |     |   |       |              |  |
|                                 | Password                    |                               |          |     |     |   |       |              |  |
| Log In                          |                             |                               |          |     |     |   |       |              |  |
| Forgot Password?                |                             |                               |          |     |     |   |       |              |  |
| Parent of a Convoc Lloor?       |                             |                               |          |     |     |   |       |              |  |

**Create Account** 

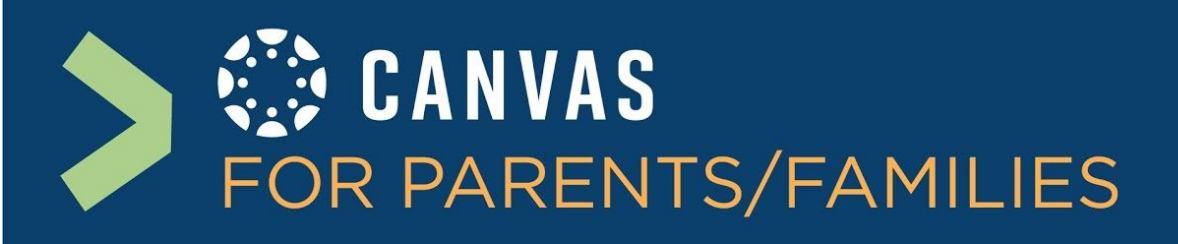

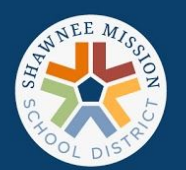

 The student(s) you are observing should automatically be available in the app. If you are not able to see your student, be sure that you have paired with them using the website.

If you would like to add additional students to your app, gather their "Pairing Code", click on the name and then the + to "Add Student". Enter the "Pairing Code" and your student will be added. You can switch between students within the app under your same email account.

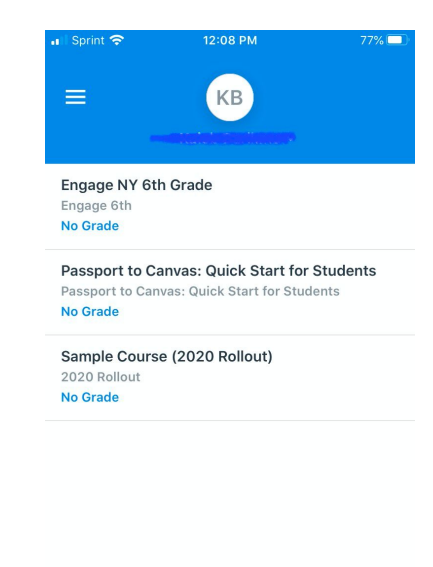

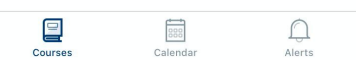

## Find more information and support for the Parent apps here:

Canvas Parent App overview video

- iOS... Click here for download information
- Android... Click here for download information